#### Mist 設定マニュアル

- Site Configuration -

# 混雑状況分析の設定

**ジュニパーネットワークス株式会社** 2024年8月 Ver 1.2

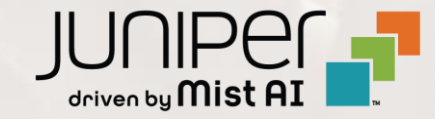

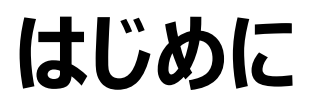

- ◆ 本マニュアルは、『混雑状況分析 (Occupancy Analytics) の設定』について説明します
- ◆ 手順内容は 2024年8月 時点の Mist Cloud にて確認を実施しております 実際の画面と表示が異なる場合は以下のアップデート情報をご確認ください <u>https://www.mist.com/documentation/category/product-updates/</u>
- ◆ 設定内容やパラメータは導入する環境や構成によって異なります 各種設定内容の詳細は下記リンクよりご確認ください <u>https://www.mist.com/documentation/</u>
- ◆ 他にも多数の Mist 日本語マニュアルを「ソリューション&テクニカル情報サイト」に掲載しております <u>https://www.juniper.net/jp/ja/local/solution-technical-information/mist.html</u>
- ☆本資料の内容は資料作成時点におけるものであり事前の通告無しに内容を変更する場合があります また本資料に記載された構成や機能を提供することを条件として購入することはできません

1. [Organization] から [Site Configuration] を 2. 対象となる Site を選択します 選択します

| Juniper Mist®   |                    | INAME                 |                     |
|-----------------|--------------------|-----------------------|---------------------|
| Monitor         | Monitor            | Vireless Wired WAN In | sights site Primary |
| 🚥 Marvis™       | E.                 | F.*                   | All X               |
| Clients         | 74                 | P                     | F.1)-F              |
| • Access Points | Primar             |                       |                     |
| Switches        |                    | y Sile s              |                     |
| + WAN Edges     | Admin              | WAN                   | Wired               |
|                 | Administrators     | Applications          | Campus Fabric       |
|                 | Audit Logs         | Application Policy    | Switch Templates    |
| 🗸 Location      | Inventory          | Hub Profiles          |                     |
|                 | Mobile SDK         | Network Topology      |                     |
|                 | Settings           | Networks              |                     |
| Site            | Site Configuration | WAN Edge Templates    |                     |
| Organization    | Subscriptions      |                       |                     |

| Juniper Mist <sup>~</sup> | ORGANIZATI           | ION NAME |             |                         |                             |
|---------------------------|----------------------|----------|-------------|-------------------------|-----------------------------|
| Monitor                   | <sup>3</sup> Sites   |          |             |                         |                             |
| ⊞ Marvis™                 | <b>Q</b> Filter      |          |             |                         |                             |
| Oclients                  |                      |          |             |                         |                             |
| • Access Points           | Name<br>Primary Site |          | RF Template | Time Zone<br>Asia/Tokyo | Address<br>日本、〒163-1407 東京都 |
| Switches                  | Site_01              | Japan    |             | Asia/Tokyo              | 日本、〒160-0023 東京都            |
|                           | Site_02              | Japan    |             | Asia/Tokyo              | 日本、〒540-8570 大阪府            |
| Mist Edges                |                      |          |             |                         |                             |
| 🗸 Location                |                      |          |             |                         |                             |
| □□ Analytics              |                      |          |             |                         |                             |
| Gite Site                 |                      |          |             |                         |                             |
| Organization              |                      |          |             |                         |                             |

最小滞在時間の設定

3. 混雑状況分析の設定は「Occupancy」で行います

| Occupancy                  |  |
|----------------------------|--|
| Occupancy Analytics        |  |
| Minimum Dwell Duration     |  |
|                            |  |
| value in seconds           |  |
| Public Occupancy Dashboard |  |
| Enable                     |  |
| Notifications 🕜            |  |
| Enable                     |  |
| Occupant Types             |  |
| Connected WiFi Clients     |  |
| Mobile Apps                |  |
| Assets / Badges            |  |
|                            |  |

4. クライアントの最小滞在時間を設定します 指定時間に満たないクライアントはカウントされません

| Occupancy              |  |
|------------------------|--|
| Occupancy Analytics    |  |
| Minimum Dwell Duration |  |
| 120                    |  |

混雑状況の公開

5. 混雑状況を公開する場合は「Public Occupancy Dashboard」を [Enable] にチェックをします

| Occupancy<br>Occupancy Analytics<br>Minimum Dwell Duration                                                                                                    |                                                                                                    |
|----------------------------------------------------------------------------------------------------|----------------------------------------------------------------------------------------------------|
| Public Occupancy Dashboard          Image: Public Occupancy Dashboard         Visualization Mode         Visualization Mode         Image: Occupancy Dashboard         Image: Occupancy Dashboard | <ul> <li>視覚化のモードを選択します</li> <li>Zone Occupancy<br/>会議室や事務室などを一つのゾーンとして設定し、ゾーンの容量により<br/>混雑状況を計算し、各ゾーンのリスクレベルを決定します</li> <li>Client Density<br/>ゾーンの滞在者を合計し、各ゾーンの相対的な混雑状況をヒートマップ<br/>として表示します</li> </ul> |
| Occupant Types  Connected WiFi Clients Mobile Apps Assets / Badges                                                                                                    |                                                                                                    |

混雑状況の公開

6. 「Public Occupancy Dashboard」を [Enable] に設定後 [Save] で保存すると QR コードと URL が記載されたポップアップが表示されます

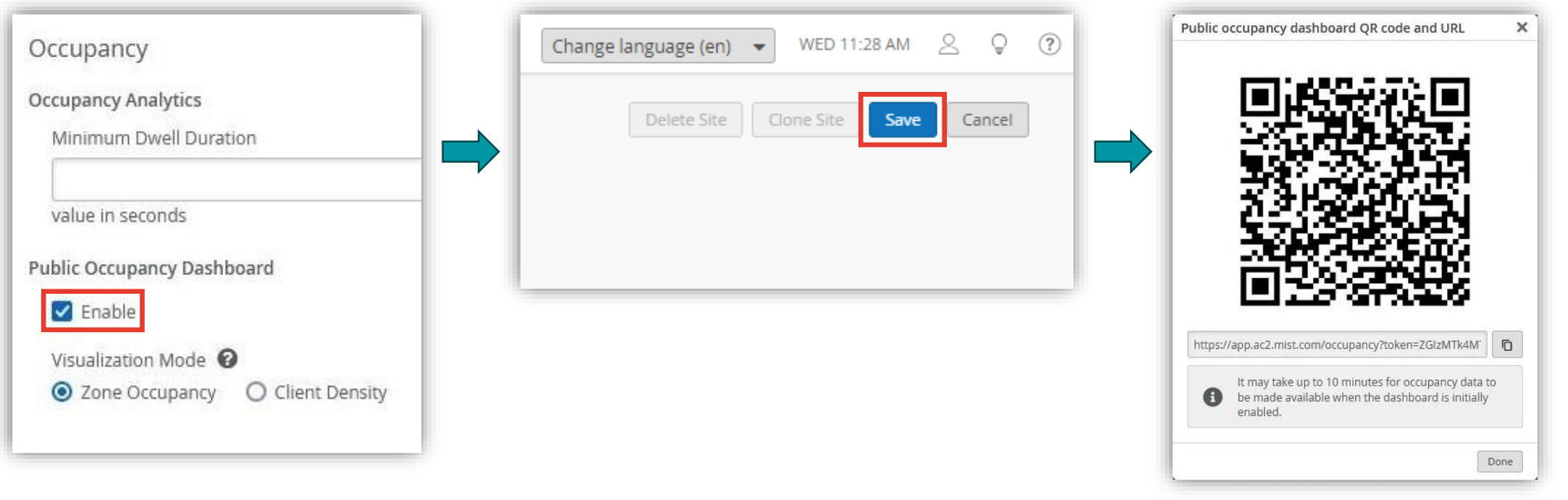

混雑状況の公開

7. QR コードと URL は設定保存後の「Public Occupancy Dashboard」で確認できます リンク先にはリアルタイムでフロアの混雑状況が表示されます QR コードもしくは URL を公開することで、Mist 管理者以外のユーザや来訪者からも混雑状況を確認できます

| Occupancy                                  |                                       |
|--------------------------------------------|---------------------------------------|
| Occupancy Analytics                        | · · · · · · · · · · · · · · · · · · · |
| Minimum Dwell Duration                     |                                       |
| value in seconds                           |                                       |
| Public Occupancy Dashboard                 |                                       |
| C Enable                                   |                                       |
| Visualization Mode 2 QR コードが表示されます         | Zone Occupancy 18F~                   |
| Zone Occupancy     O Client Density        | Zones (1)                             |
| URL                                        | 28 Room48                             |
| https://app.ac2.mist.com/occupancy?token=; |                                       |
| Notifications 😮                            |                                       |
|                                            | 48                                    |
|                                            |                                       |
|                                            |                                       |
|                                            | Safe                                  |

7

混雑状況の通知を受け取る

8. 混雑状況が閾値を超えた場合に通知を受け取るには「Notifications」を [Enable] にチェックし、 通知を受け取るメールアドレスを登録します

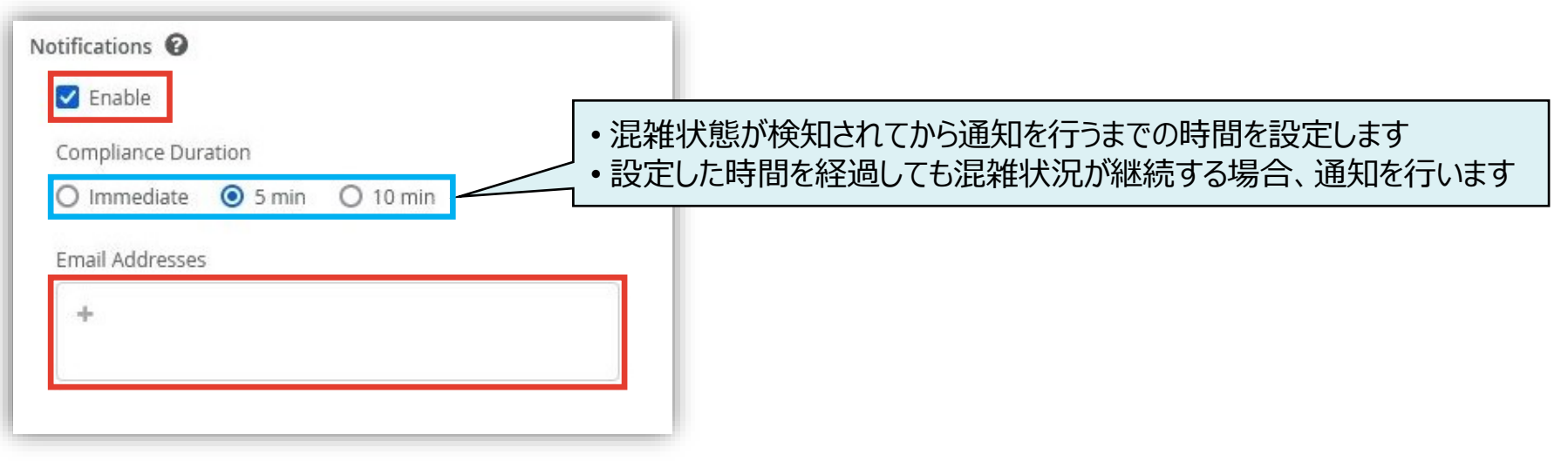

クライアントタイプの設定

9. 混雑状況をより詳細に知るために、Wi-Fi に接続したクライアント以外も分析に含めることが可能です 「Occupant Types」にて必要な項目にチェックを入れます

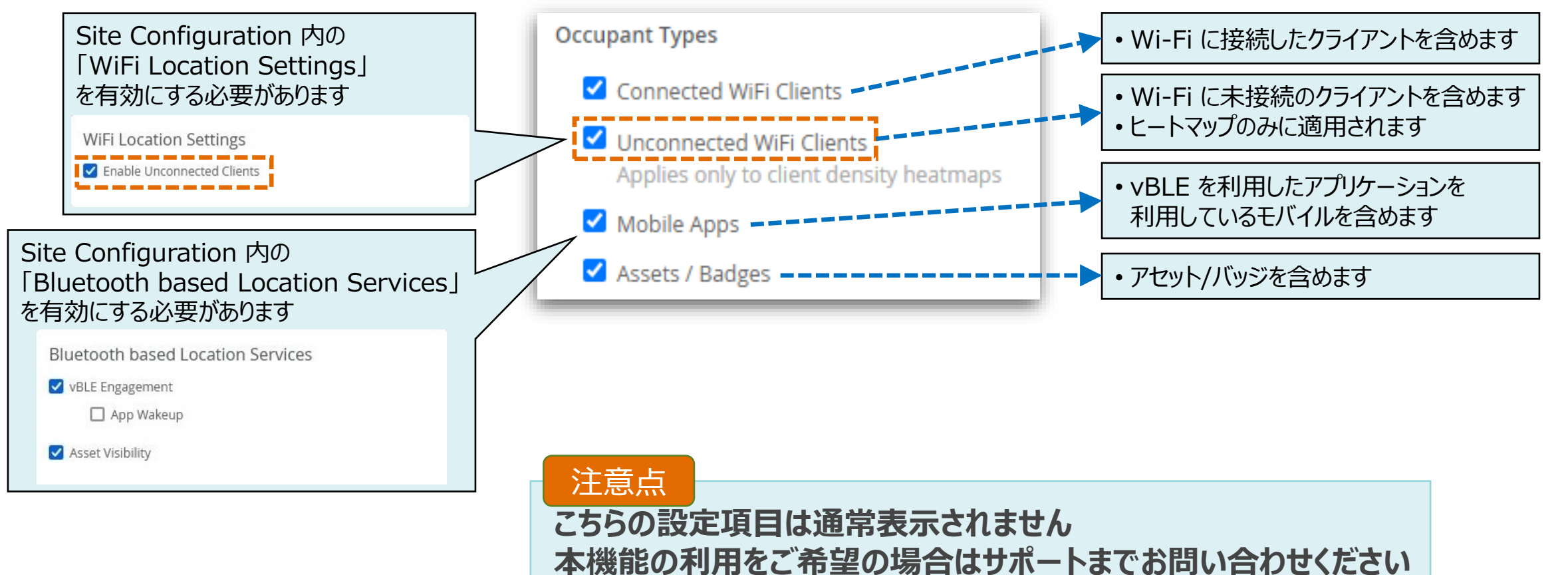

10. [Save] をクリックし変更内容を保存します

| Change language (en) 👻 WED 11:28 AM 🖉 💡 🕐 |
|-------------------------------------------|
| Delete Site Clone Site Cancel             |
|                                           |
|                                           |

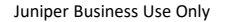

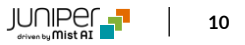

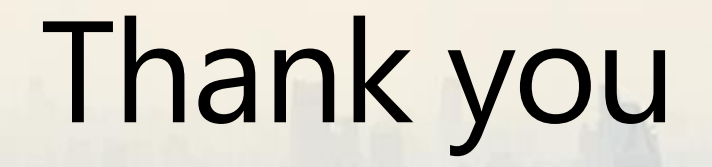

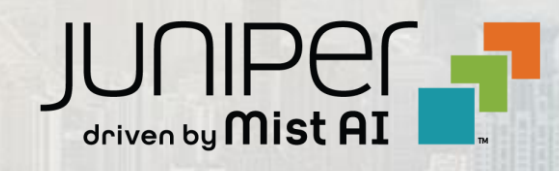